## Installation de pfsense :

Tout d'abord je crée la machine virtuelle et la lance. Ci-joint les caractéristiques de Pfsnese, comme vous le voyez j'ai ajouté un adaptateur réseau a fin de connecter le router a internet et connecter les machines sur le réseau que nous allons configurer.

| Hardware |                                                                                                    | ×                                                                                                    |
|----------|----------------------------------------------------------------------------------------------------|----------------------------------------------------------------------------------------------------|
| Hardware | Summary<br>256 MB<br>1<br>Auto detect<br>NAT<br>Present<br>Auto detect<br>Auto detect<br>Auto detect | Device status         Connected         Connection         Bridged: Connected directly to the physical network         Replicate physical network connection state         NAT: Used to share the host's IP address         Host-only: A private network shared with the host         Custom: Specific virtual network         VMnet0         LAN Segment1 |
|          |                                                                                                    | Close Help                                                                                                    |

Je lance la machine virtuelle.

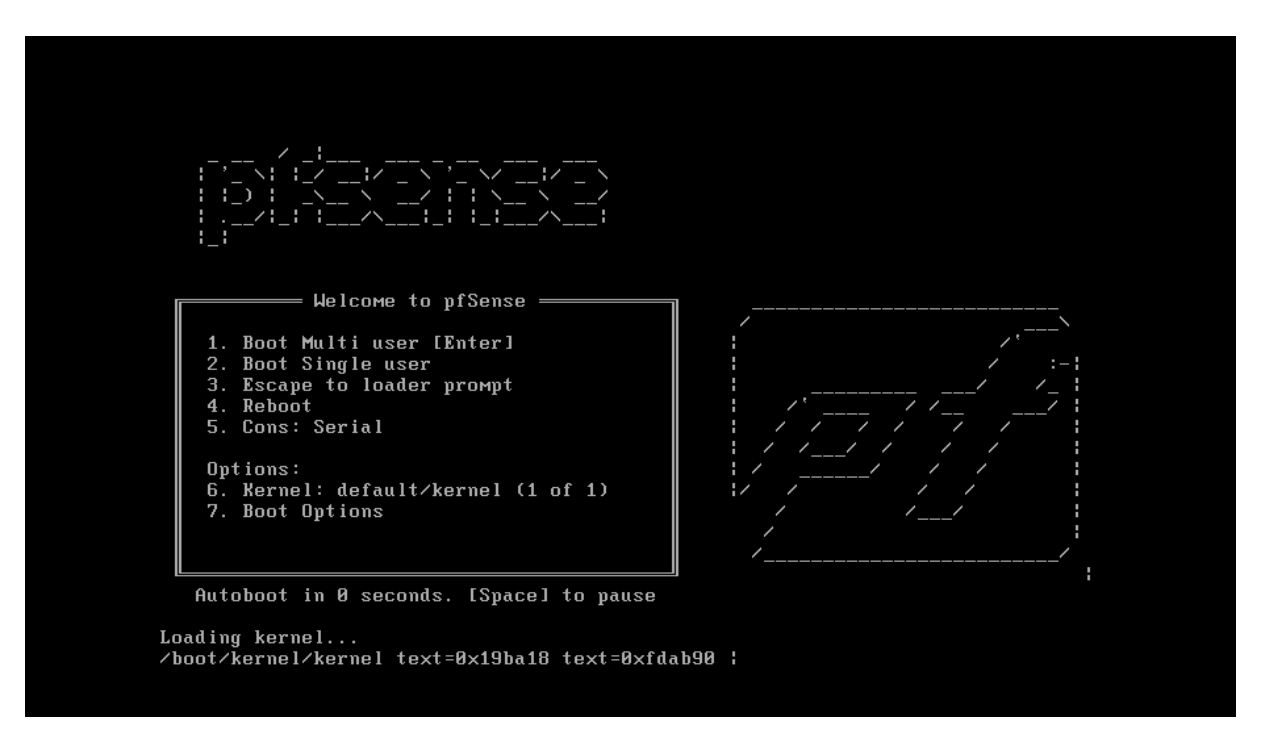

Je lance l'installation et choisi le bon disque sur lequel installer l'iso.

| Γ | Copyright and distribution notice                                                                                                    |
|---|----------------------------------------------------------------------------------------------------|
|   | Copyright 2004-2016. Electric Sheep Fencing, LLC ("ESF").<br>All Rights Reserved.                                                                                                    |
|   | Copyright 2014-2023. Rubicon Communications, LLC d/b/a Netgate<br>("Netgate").<br>All Rights Reserved.                                                                                                    |
|   | All logos, text, and content of ESF and/or Netgate, including underlying HTML code, designs, and graphics used and/or depicted herein are protected under United States and international copyright and trademark laws and treaties, and may not be used or reproduced without the prior express written permission of ESF and/or Netgate. |
|   | "pfSense" is a registered trademark of ESF, exclusively licensed to<br>Netgate, and may not be used without the prior express written<br>permission of ESF and/or Netgate. All other trademarks shown herein are                                                                                                    |
|   | [Accept]                                                                                                    |
|   |                                                                                                    |

| Partition EditorCreate partitions for pfSense, F1 for help.No changes will be made until you select Finish. |
|----------------------------------------------------------------------------------------------------|
| da0 20 GB                                                                                                   |
|                                                                                                    |
| [Create] [Delete] [Modify] [Revert] [ Auto ] [Finish]                                                       |

J'attend que l'installation termine et que la machine redémarre.

| pfSense Installer   |                               |
|---------------------|-------------------------------|
|                     |                               |
|                     | base.txz [ 8% ]               |
|                     | Extracting distribution files |
|                     |                               |
| <b>4334</b> files : | read @ 1083.5 files∕sec.      |

## Une foi redémarrée voici le visuel.

| Starting syslogdone.<br>Starting CRON done.<br>pfSense 2.7.2-RELEASE amd64 20231206-<br>Bootup complete                                                                                                    | 2818                                                                                                    |
|----------------------------------------------------------------------------------------------------|----------------------------------------------------------------------------------------------------|
| FreeBSD/amd64 (pfSense.home.arpa) (tt                                                                                                    | ( 844                                                                                                    |
| VMware Virtual Machine – Netgate Devi                                                                                                    | ce ID: 1944fde841fe5a9e625e                                                                                                    |
| *** Welcome to pfSense 2.7.2-RELEASE                                                                                                    | (amd64) on pfSense ***                                                                                                    |
| UAN (µan) -> em8 -> v4.<br>LAN (lan) -> em1 -> v4:                                                                                                    | DHCP4: 192,168.133.138/24<br>192.168.1.1/24                                                                                                    |
| <ul> <li>Ø) Logout (SSH only)</li> <li>1) Assign Interfaces</li> <li>2) Set interface(s) IP address</li> <li>3) Reset webConfigurator password</li> <li>4) Reset to factory defaults</li> <li>5) Reboot system</li> <li>6) Halt system</li> <li>7) Ping host</li> <li>8) Shell</li> <li>Enter an option:</li> </ul> | 9) pfTop<br>10) Filter Logs<br>11) Restart webConfigurator<br>12) PHP shell + pfSense tools<br>13) Update from console<br>14) Enable Secure Shell (sshd)<br>15) Restore recent configuration<br>16) Restart PHP-FPM |

J'appuie sur l'option deux a fin de configurer les adresses IP, je garde le WAN en DHCP et configure mon LAN en 192.168.1.254/24.

| Enter an option: 2                                                                                                   |
|----------------------------------------------------------------------------------------------------|
| Available interfaces:                                                                                                |
| 1 – WAN (ем0 – dhcp, dhcp6)<br>2 – LAN (ем1 – static)                                                                |
| Enter the number of the interface you wish to configure: 2                                                           |
| Configure IPv4 address LAN interface via DHCP? (y/n) n                                                               |
| Enter the new LAN IPv4 address. Press <enter> for none:<br/>&gt; 192.168.1.254</enter>                               |
| Subnet masks are entered as bit counts (as in CIDR notation) in pfSense<br>e.g. 255.255.255.0 = 24                   |
| 253.253.8.8 = 10<br>255.8.8.8 = 8                                                                                    |
| Enter the new LAN IPv4 subnet bit count (1 to 32): $> 24$                                                            |
| For a WAN, enter the new LAN IPv4 upstream gateway address.<br>For a LAN, press <enter> for none:<br/>&gt; ■</enter> |
|                                                                                                    |